## **Closing Disclosure Contact Information**

The contact information that pulls over to the Closing Disclosure comes from the Rolodex entry selection in the file.

| Contact Information   |        |                 |                        |                        |                  |
|-----------------------|--------|-----------------|------------------------|------------------------|------------------|
|                       | Lender | Mortgage Broker | Real Estate Broker (B) | Real Estate Broker (S) | Settlement Agent |
| Name                  |        |                 |                        |                        |                  |
| Address               |        |                 |                        |                        |                  |
|                       | 1      | 3               | 5                      | 7                      | 9                |
|                       |        |                 |                        |                        |                  |
| NMLS ID               |        |                 |                        |                        |                  |
| MA License ID         |        |                 |                        |                        |                  |
| Contact               |        |                 |                        |                        |                  |
| Contact NMLS ID       |        |                 |                        |                        |                  |
| Contact MA License ID | 2      | 4               | 6                      | 8                      | 10               |
| Email                 |        |                 |                        |                        |                  |
| Phone                 |        |                 |                        |                        |                  |

The top portion (in red, items 1, 3, 5, 7, and 9) are based off the **COMPANY'**'s Name, Address, NMLS ID, (state) License ID entered in the Rolodex.

The bottom portion (in orange, items 2, 4, 6, 8, and 10) are based off the *CONTACT*'s Name, NMLS ID, Contact (state) License ID, Email, and Phone entered in the Rolodex under said *Company*.

So, for example, if you have a phone number entered in the *Company* section of the Rolodex, but not under the *Contact* section, then a phone number will not pull.

Below describes where from the Rolodex the Contact Information pulls from:

- Lender in COMPANY section
  To select in file: Maintain File > Lender Information > Lender
- Lender > Loan Originator in CONTACT section
  To select in file: Maintain File > Lender Information > Lender CD Contact
- Mortgage Broker in COMPANY section
  To select in file: Maintain File > Lender Information > Broker
- 4. *Mortgage Broker > Loan Originator* <u>or</u> *Loan Processor* in *CONTACT* section To select in file: *Maintain File > Lender Information > Broker CD Contact*
- 5. Real Estate Broker in COMPANY section
  To select in file: Maintain File > Financial Information > Selling Broker Name
- 6. Real Estate Broker > Real Estate Agent in CONTACT section
  To select in file: Maintain File > Financial Information > Agent (under Selling Broker Name)
- Real Estate Broker in COMPANY section
  To select in file: Maintain File > Financial Information > Listing Broker Name
- 8. Real Estate Broker > Real Estate Agent in CONTACT section
  To select in file: Maintain File > Financial Information > Agent (under Listing Broker Name)
- 9. This Company in COMPANY section NOTE: if multiple offices are entered in the system then instead go to the Settlement Agency portion of the Rolodex. If you have multiple offices, then to select the correct one go within the file to Maintain File > Miscellaneous Change > Settlement Agency
- 10. This Company (or Settlement Agency if multiple offices are entered) in CONTACT section To select in file: Maintain File > Miscellaneous Change > Closer